| Classification | ISaGRAF Chinese FAQ-171 |         |       |      |          |      |      |  |  |
|----------------|-------------------------|---------|-------|------|----------|------|------|--|--|
| Author         | Grady Dun               | Version | 1.0.0 | Date | Dec.2013 | Page | 1/15 |  |  |

## ISaGRAF PAC 如何使用功能方塊 "Mbus\_RW" 讓監控 Modbus 設備更容易

#### ● 應用說明:

"Mbus\_RW"功能方塊可以提供客戶更彈性, 更簡便, 更有效率的方式來監控 Modbus 設備。

從以下 ISaGRAF PAC 的 Driver 版本起, 支援使用 "Mbus\_RW" 功能方塊。

| ISaGRAF PAC | MiniOS7 系列                                         | Driver 版本  |
|-------------|----------------------------------------------------|------------|
|             | I-7188EG                                           | V.3.22 版起  |
| UDAC        | I-7188XG                                           | V.3.20 版起  |
| μράς        | μPAC-7186EG                                        | V.1.22 版起  |
|             | μPAC-5xx7                                          | V.1.02 版起  |
| inac        | I-8xx7-80/I-8xx7                                   | V.4.24 版起  |
| IPAC        | iP-8xx7                                            | V. 1.20 版起 |
| ISaGRAF PAC | WinCE 系列                                           | Driver 版本  |
| VDAC        | XP- <mark>8xx7-Ato</mark> m-CE6                    |            |
| XPAC        | XP-8xx7-CE6                                        |            |
| WinDAC      | WP-8xx7                                            | 即將推出       |
| WIIIPAC     | WP-5147/ WP-5146                                   |            |
| ViewPAC     | VP- <mark>2xW7/2xW6,</mark> V <mark>P-41</mark> 37 |            |

### 本文件與 Demo 程式下載:

<u>ISaGRAF 首頁</u> > 下載區 - 產品問答集 (FAQ) > FAQ-171.

### ISaGRAF Driver 下載:

<u>ISaGRAF 首頁</u> > 下載區 – <u>驅</u>動程式

### 產品型錄下載:

<u>ISaGRAF 首頁</u> > 下載區 - 產品型錄

### ISaGRAF 網頁:

泓格科技網站 > 商品目錄 > 解決方案 > Soft PLC, ISaGRAF & Soft-GRAF HMI > ISaGRAF 首頁

| Classification | ISaGRAF Chinese FAQ-171 |         |       |      |          |      |      |  |  |
|----------------|-------------------------|---------|-------|------|----------|------|------|--|--|
| Author         | Grady Dun               | Version | 1.0.0 | Date | Dec.2013 | Page | 2/15 |  |  |

## 1.1. 回存範例程式到 PC / ISaGRAF

User 可從 <u>http://www.icpdas.com/root/support/fag/isagraf\_tc.php</u> > FAQ-171 下載相關檔案。 "fag 171 chinese.zip", 內含本文件的 PDF 檔與範例程式 fag171 1.pia ~ fag171 4.pia。

請依照下列步驟將範例程式回存到 PC/ISaGRAF 上。若不熟悉 ISaGRAF 軟體, 請參考 "ISaGRAF 進階使用手冊" 第 1.1 與 1.2 節與第 2 章, 文件檔名為 chinese\_user\_manual\_i\_8xx7.pdf 與 chinese\_user\_manual\_i\_8xx7\_appendix.pdf, 可於 ISaGRAF PAC 包裝盒內的 CD-ROM 內找到 或 參訪以下網址來下載。

http://www.icpdas.com/root/product/solutions/softplc\_based\_on\_pac/isagraf/download\_tc.html

### ● 回存 faq171\_1.pia~faq171\_4.pia:

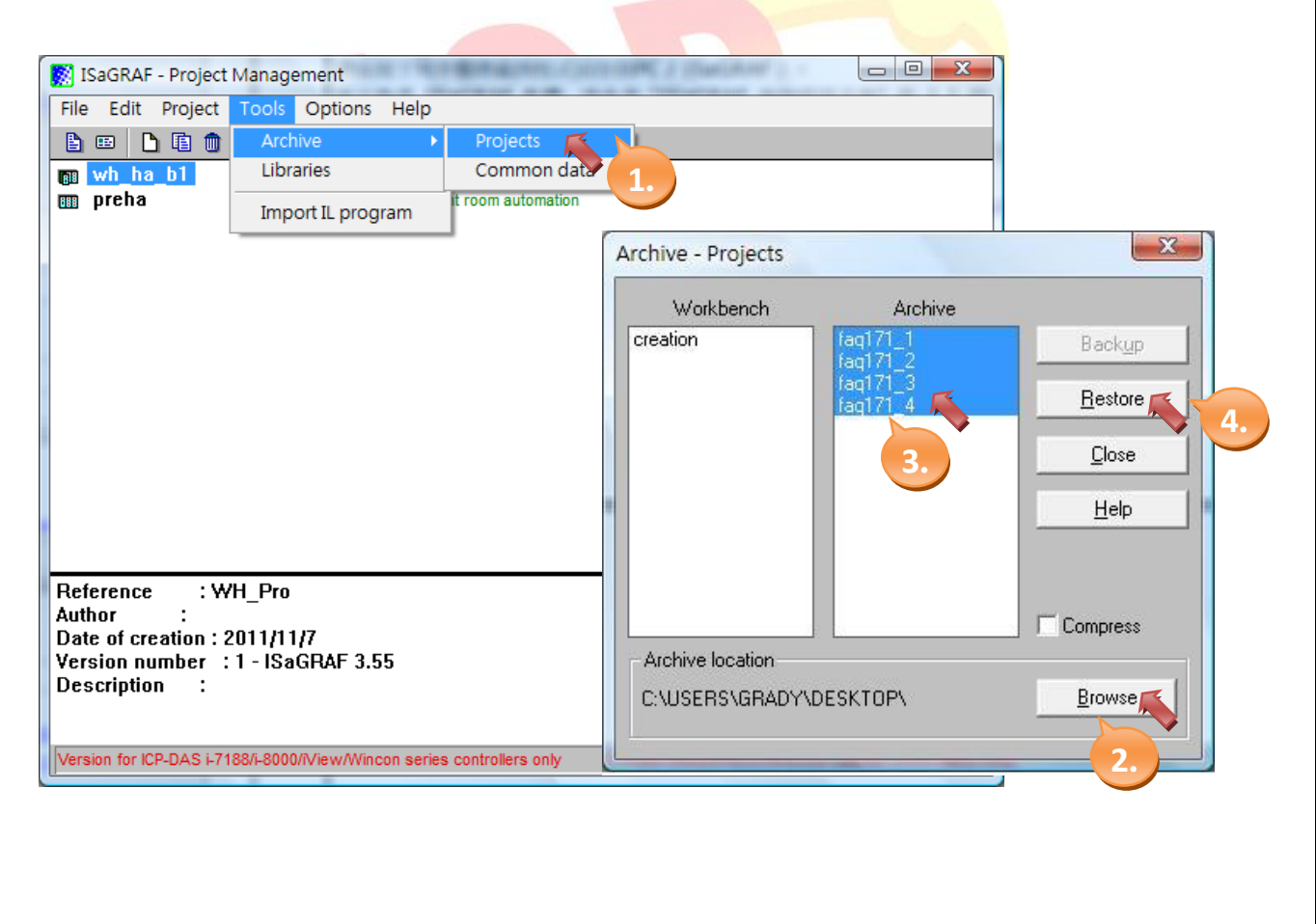

| Classification | ISaGRAF Chinese FAQ-171 |         |       |      |          |      |      |  |  |
|----------------|-------------------------|---------|-------|------|----------|------|------|--|--|
| Author         | Grady Dun               | Version | 1.0.0 | Date | Dec.2013 | Page | 3/15 |  |  |

# 1.2. C-function Block "Mbus\_RW" 使用說明

## 參數說明:

| 參數名稱   | 資料型別 | 參數說明                                                     |
|--------|------|----------------------------------------------------------|
| Port_  | 整數   | 使用哪個 COM Port 與設備通訊                                      |
| SLAVE_ | 整數   | Modbus 設備的 ID, 值介於 1 ~ 255                               |
| ADDR_  | 整數   | 要從哪個位址開始, 值介於 0~65535                                    |
| CODE_  | 整數   | Modbus Function Code                                     |
|        |      | 1: 讀 DO 狀態                                               |
|        |      | 2: 讀 DI 狀態                                               |
|        |      | 3: 讀 AO 狀態                                               |
|        |      | 4: 讀 AI 狀態                                               |
|        |      | 5: 寫一個狀態到 DO 位址                                          |
|        |      | 6: 寫一個狀態到 AO 位址                                          |
|        |      | 15: 寫多個狀態到 連續的 DO 位址                                     |
|        |      | 16: <mark>寫多個狀態</mark> 到 連續的 AO 位址                       |
| NUM_   | 整數   | 讀/寫資料的數量                                                 |
|        | 1    | CODE 5,6:該值必須為 1                                         |
|        |      | CODE 1, 2, 15: 該值必須介於 1 ~ 255                            |
|        |      | CODE <u>3, 4, 16: 該</u> 值必須介於 1~120                      |
| TYPE_  | 整數   | 資料的型態                                                    |
|        |      | 0 : Boolean                                              |
|        |      | 1 : DWORD<br>2 : REAL                                    |
|        |      | 3 : WORD                                                 |
| NETW_  | 整數   | 存取變數的起始網路位址,例如:                                          |
|        |      | 1. 如果 NETW_ 為 21, NUM_為 10, CODE_為 1, 則表示要從              |
|        |      | Modbus 設備讀 10 個 DO, 並且把讀回來的狀態放到網路                        |
|        |      | 位址 21~30 的變數中                                            |
|        |      | <br>  2. 如果 NETW_ 為 10, NUM 為 5, CODE 為 <b>3</b> , 則表示要從 |
|        |      | Modbus 設備讀 5 個 AO, 並且把讀回來的狀態放到網路                         |
|        |      | ☆ 10~15 的變數中                                             |

| Classification | ISaGRAF Chinese FAQ-171 |         |       |      |          |      |      |  |  |
|----------------|-------------------------|---------|-------|------|----------|------|------|--|--|
| Author         | Grady Dun               | Version | 1.0.0 | Date | Dec.2013 | Page | 4/15 |  |  |

| 參數名稱    | 資料型別 | 參數說明                                               |
|---------|------|----------------------------------------------------|
| NETW_   | 整數   | 3. 如果 NETW_ 為 8, NUM_為 3, CODE_為 <b>16</b> , 則表示要將 |
|         |      | 網路位址 8~10 的變數的 <b>值, 寫</b> 到 Modbus 設備中            |
| PERIOD_ | 整數   | 發送 Modbus 命令的周期時間, 單位為 ms;其值必須介於 0~                |
|         |      | 600000, 其中該值設為 0 表示為實時發送命令                         |
| RUN_    | 布林   | TRUE: 會依照 PERIOD_的設定周期發送命令                         |
|         |      | FALSE: 不會發送命令                                      |
|         |      | Pulse TRUE: 只發送該命令一次                               |

## 回傳值說明:

| 參數名稱      | 資料型別 | 說明                      |
|-----------|------|-------------------------|
| Q         | 布林   | TRUE:通訊狀態正常             |
|           |      | FALSE:通訊失敗              |
| Err_Code_ | 整數   | 1: 命令發送成功               |
|           |      | 2: 參數正確                 |
|           |      | 3: 取得回應                 |
|           |      | 4: 等待周期時間發送命令           |
|           |      | 5: 等待排入命令佇列中            |
|           |      | 6: 等待 <mark>發送命令</mark> |
|           |      | -10: 通 <mark>訊失敗</mark> |
|           |      | -1: 參數 PORT_ 錯誤         |
|           |      | -2: 參數 Slave_ 錯誤        |
|           |      | -3:參數 Addr_ 錯誤          |
|           |      | -4:參數 Code_ 錯誤          |
|           |      | -5:參數 Num_ 錯誤           |
|           |      | -6:參數 Type_ 錯誤          |
|           |      | -7:參數 NetAddr_ 錯誤       |
|           |      | -8:參數 Period_ 錯誤        |
|           |      | -11:通訊逾時                |
|           |      | -12 : CRC 檢查有誤          |
|           |      | -13:回應資料長度有誤            |

| Classification                                                                                                    | ISaGRAF Chine                                                                                                    | ese FAQ-1                                                                                                    | 71                                                                                                    |                            |                                                                                                    |                                                                                                    |                     |
|----------------------------------------------------------------------------------------------------|----------------------------------------------------------------------------------------------------|----------------------------------------------------------------------------------------------------|----------------------------------------------------------------------------------------------------|----------------------------|----------------------------------------------------------------------------------------------------|----------------------------------------------------------------------------------------------------|---------------------|
| Author                                                                                                    | Grady Dun                                                                                                    | Version                                                                                                    | 1.0.0                                                                                                    | Date                       | Dec.2013                                                                                                    | Page                                                                                                    | 5/15                |
| <ol> <li>1.3. 如何測試</li> <li>1.3.1. 測試範例和</li> <li>■ 說明</li> <li>主要展示如何</li> </ol>                                                                                                    | <br>【範例程式?<br><sup></sup> 逞式 "faq171_1<br>可使用 C-functic                                                                                                    | "<br>on Block "                                                                                                    | Mbus_RW" 讀                                                                                                    | <br>負取設備                   | i狀態。                                                                                                    |                                                                                                    |                     |
| ■ 測試所需的碩                                                                                                    | 更體設備                                                                                                    |                                                                                                    |                                                                                                    |                            |                                                                                                    |                                                                                                    |                     |
| 1. ISaGRAF PA                                                                                                    | ACx1(例如:μF                                                                                                    | AC-7186E                                                                                                    | G)                                                                                                    |                            |                                                                                                    |                                                                                                    |                     |
| 請注意所個                                                                                                    | 吏用的 PAC 版 <sup>2</sup>                                                                                                    | \$是否有3                                                                                                    | 支援 C-functior                                                                                                    | ו Block "                  | Mbus_RW" •                                                                                                    |                                                                                                    |                     |
| 2. Modbus 武                                                                                                    | ≿備 x 2:                                                                                                    |                                                                                                    |                                                                                                    | <sup>⊨</sup> 1 – • • • •// |                                                                                                    |                                                                                                    |                     |
| 設備1的<br>記借 2 的 意                                                                                                    | 发定: Slave ID =                                                                                                    | :1,10 個日                                                                                                    | DI, 10 個 AI, 毕                                                                                                    | 변 PAC 비<br>태 DAC 대         | 了COM2 伯建                                                                                                    | 0                                                                                                    |                     |
|                                                                                                    | ترية: Slave עו                                                                                                    | - 2, 10 回                                                                                                    | DI, 10 🔟 AI, 😕                                                                                                    | 석 PAC E                    | J COIVIZ 们口注                                                                                                    | •                                                                                                    |                     |
| ■ 如何操作範例                                                                                                    | 列程式"faq171_                                                                                                    | _1" ?                                                                                                    |                                                                                                    |                            |                                                                                                    |                                                                                                    |                     |
| 1. 請將 ISaGI                                                                                                    | RAF PAC 的 COM                                                                                                    | 12 <mark>與</mark> Mo                                                                                                    | dbus 設備連接                                                                                                    | 妾。                         |                                                                                                    |                                                                                                    |                     |
| 2. 將 ISaGRA                                                                                                    | AF 專案重新編詞                                                                                                    | 澤後,下毒                                                                                                    | 战到 ISaGRAF P                                                                                                    | <b>'AC</b> 中。              | •若不熟悉 1                                                                                                    | SaGRAF 軟體                                                                                                    | ₽,                  |
| 請參考 "IS                                                                                                    | 。aGRAF 進階使                                                                                                    | 用手冊"                                                                                                    | <mark>第 1.1</mark> 與 1.2                                                                                                    | 節與第                        | ; 2 章, 文件 <sup>;</sup>                                                                                                    | 檔名為                                                                                                    |                     |
| chinese_us                                                                                                    | er_manual_i_8x                                                                                                    | x7.pdf 與                                                                                                    | chinese_user_                                                                                                    | _manual                    | l_i_8xx7_appe                                                                                                    | endix.pdf,                                                                                                    | ·                   |
| 可於 ISaGI                                                                                                    | RAF PAC 包裝盒                                                                                                    | i内的 CD-                                                                                                    | ROM 内找到                                                                                                    | 或 參訂                       | 方網頁 ( <u>ISaGR</u>                                                                                                    | <u>AF 首貝</u> > h                                                                                                    | 「載區                 |
| - <u>産前手</u> 卌                                                                                                    | ᡰ)ᄴᅡ顐。<br>╴ᅭᄪᆕᄔ᠅                                                                                                    | = 4m                                                                                                    |                                                                                                    |                            |                                                                                                    |                                                                                                    |                     |
| 3. 広 Spy list                                                                                                    | .S 屮, 約小水態                                                                                                    |                                                                                                    |                                                                                                    |                            |                                                                                                    |                                                                                                    |                     |
| (圖 1. 日前與                                                                                                    | 4設備 <mark>的通訊狀</mark>                                                                                                    | 態) (圖                                                                                                    | 2. 目前設備 A                                                                                                    | ↓ 點的別                      | ≮態) (圖 3.                                                                                                    | 目前設備 DI                                                                                                    | 點的狀態)               |
| File       Edit       Options         Image: State       1         cmd_1_state       1         cmd_2_state       1         cmd_4_state       1         version       for ICP-DAS I-718 | L.DEV_STAT ( ) ( ) | Jamme         Jamme           Jamme         File           Name         Al.1           Al.2         Al.3           Al.4         Al.5           Al.4         Al.5           Al.4         Al.5           Al.4         Al.5           Al.4         Al.5           Al.4         Al.5           Al.10         Al.11           Al.11         Al.11           Al.11         Al.11           Al.11         Al.11           Al.12         Al.11           Al.14         Al.11           Al.16         Al.16           Al.18         Al.20           Ver         Ver | Edit Options Help Edit Options Help Carree Carree C | 88/i-8000/iV               | File       EC         File       EC         Name       Dif         D1       D2         D3       D4         D5       D6         D7       D8         D10       D11         D112       D13         D14       D15         D16       D17         D18       D19         D110       D111         D112       D113         D116       D117         D18       D19         D16       D17         D18       D19         D10       D111         D112       D112         D116       D117         D18       D19         D106       D117         D118       D19         D200 <end lix<="" of="" td="">         Version fi       Version fi</end> | AF - FAQ1/1_1:D1<br>it Options Help<br>AF I → AQ1/1_1:D1<br>Value<br>FALSE<br>FALSE<br>FA | //view/Wincon serie |

| Classification                                                                                                    | ISaGRAF Chine                                                                                                    | ese FAQ-1                                                                   | 71                                                                                                    |                                                        |                                                                                                    |                                                                                                    |                       |
|----------------------------------------------------------------------------------------------------|----------------------------------------------------------------------------------------------------|-----------------------------------------------------------------------------|----------------------------------------------------------------------------------------------------|--------------------------------------------------------|----------------------------------------------------------------------------------------------------|----------------------------------------------------------------------------------------------------|-----------------------|
| Author                                                                                                    | Grady Dun                                                                                                    | Version                                                                     | 1.0.0                                                                                                    | Date                                                   | Dec.2013                                                                                                    | Page                                                                                                    | 6/15                  |
| <ul> <li>1.3.2. 測試範例和</li> <li>■ 說明</li> <li>主要展示如何<br/>狀態。</li> </ul>                                                                                                    | 呈式 "faq171_2<br>可使用 C-functi                                                                                         | on Block "                                                                  | Mbus_RW" 謮                                                                                                    | <sub>賃取設備</sub>                                        | 伏態 <i>,</i> 並且可                                                                                                    | 「以隨意的                                                                                                    | 停止詢問設備                |
| <ul> <li>■ 測試所需的確</li> <li>1. ISaGRAF PA</li> <li>請注意所依</li> <li>2. Modbus 該</li> <li>設備1的該</li> <li>設備2的該</li> </ul>                                                                                                    | <b>更體設備</b><br>C x 1 (例如:μ<br>使用的 PAC 版<br>设備 x 2 :<br>设定: Slave ID<br>设定: Slave ID                                  | PAC-7186E<br>本是否有3<br>= 1, 10 個<br>= 2, 10 個                                | EG)<br>支援 C-function<br>DI, 10 個 AI, 身<br>DI, 10 個 AI, 身                                                                                                    | n Block "N<br><sup>킍</sup> PAC 的<br><sup>킍</sup> PAC 的 | Mbus_RW"。<br>COM2 相連<br>COM2 相連                                                                                                    | •                                                                                                    |                       |
| <ul> <li>■ 如何操作範例</li> <li>1. 請將 ISaGR</li> <li>2. 將 ISaGRA</li> <li>請參考 "IS<br/>chinese_us</li> <li>可於 ISaGR</li> <li>- 產品手冊</li> <li>3. 於 Spy list</li> <li>(圖 1. 目前與</li> </ul>                                                                                                    | 列程式"faq171<br>RAF PAC 的 CON<br>F 專案重新編<br>aGRAF 進階使<br>er_manual_i_8<br>RAF PAC 包裝盒<br>) 來下載。<br>s 中, 顯示狀態<br>設備的通訊狀 | _2"?<br>A 2 與 Mo<br>譯後,下事<br>用手冊"<br>x7.pdf 與<br>意內的 CD-<br>長如下:<br>態) (圖 2 | dbus 設備連打<br>找到 ISaGRAF F<br>第 1.1 與 1.2<br>chinese_user<br>ROM 內找到<br>2. 目前設備 A                                                                                           | e。<br>AC 中。<br>節與第<br>manual_<br>或 參訪                  | 若不熟悉 IS<br>2 章, 文件 <sup>;</sup><br>i_8xx7_appe<br>網頁 ( <u>ISaGR</u><br>態) (圖 3. [                                                                                                    | aGRAF 軟<br>檔名為<br>endix.pdf,<br><u>AF 首頁</u> >                                                                                                    | 體,<br>∙下載區<br>№ 點的狀態) |
| ■ ISAGRAF - FAQI<br>File Edit Option<br>■ ● ● ● ●<br>Start_polling<br>cmd_1_state<br>cmd_2_state<br>cmd_3_state<br>cmd_3_state<br>cmd_4_state<br><end list="" of=""> ■ UPTION OF INFORMATION OF INFORMATION OF</end> | 71_2:DE. □ ■ ×<br>15 Help<br>1 * Q<br>Value<br>1<br>1<br>1<br>1<br>1<br>1<br>1<br>1<br>1<br>1<br>1<br>1<br>1         | File                                                                        | SaGRAF - FAQ171_1:AI<br>Edit Options Help<br>Edit Options Help<br>C<br>e Value<br>0<br>2762<br>0<br>27754<br>0<br>0<br>0<br>0<br>0<br>0<br>0<br>0<br>0<br>0<br>0<br>0<br>0 | 18/i-8000/iViev                                        | ✓       ✓       ✓       ✓       ✓       ✓       ✓       ✓       ✓       ✓       ✓       ✓       ✓       ✓       ✓       ✓       ✓       ✓       ✓       ✓       ✓       ✓       ✓       ✓       ✓       ✓       ✓       ✓       ✓       ✓       ✓       ✓       ✓       ✓       ✓       ✓       ✓       ✓       ✓       ✓       ✓       ✓       ✓       ✓       ✓       ✓       ✓       ✓       ✓       ✓       ✓       ✓       ✓       ✓       ✓       ✓       ✓       ✓       ✓       ✓       ✓       ✓       ✓       ✓       ✓       ✓       ✓       ✓       ✓       ✓       ✓       ✓       ✓       ✓       ✓       ✓       ✓       ✓       ✓       ✓       ✓       ✓       ✓       ✓       ✓       ✓       ✓       ✓       ✓       ✓       ✓       ✓       ✓       ✓       ✓       ✓       ✓       ✓       ✓       ✓       ✓       ✓       ✓       ✓       ✓       ✓       ✓       ✓       ✓       ✓       ✓       ✓       ✓       ✓       ✓       ✓       ✓       ✓       ✓ | AF - FAQ171_1:DI.<br>it Options Help<br>Malue<br>FALSE<br>FALSE |                       |

| Classification ISaGRAF Chinese FAQ-171                                                                                                    |                                                                                                    |                          |                                                                                                    |            |                                                                                                    |                                                                                                    |               |  |
|----------------------------------------------------------------------------------------------------|----------------------------------------------------------------------------------------------------|--------------------------|----------------------------------------------------------------------------------------------------|------------|----------------------------------------------------------------------------------------------------|----------------------------------------------------------------------------------------------------|---------------|--|
| Author                                                                                                    | Grady Dun                                                                                               | Version                  | 1.0.0                                                                                                    | Date       | Dec.2013                                                                                                    | Page                                                                                                    | 7/15          |  |
| 1.3.3. 測試範例和<br>■ 說明<br>主要展示如何<br>時, 停止詢問                                                                                                    | 程式 "faq171_3<br>可使用 C-functi<br>引設備狀態以增                                                                 | ,"<br>on Block "<br>加寫入命 | ′Mbus_RW"                                                                                                    | 寶取設備<br>。  | 狀態,並且可                                                                                                    | 以在寫入狀                                                                                                    | 態到設備上         |  |
| ■ 測試所需的码                                                                                                    | 更體設備                                                                                                    |                          | - 0)                                                                                                    |            |                                                                                                    |                                                                                                    |               |  |
| 1. ISaGRAF PA                                                                                                    | AC x 1 (例如:μl<br>ま田的 pup 下:                                                                             | PAC-7186<br>+ 日          | ±G)<br>±-⊭∞oc ii                                                                                                    |            |                                                                                                    |                                                                                                    |               |  |
| 前注息所的<br>C Madhua ジ                                                                                                    | 史用的 PAC 版 <i>。</i><br>1)使っ.                                                                             | 4 定 3 月 )                | 文                                                                                                    | 1 Block "I | Mbus_RW″ •                                                                                                    |                                                                                                    |               |  |
| 2. IVIOODUS 动                                                                                                    | z佣 XZ:<br>凸宁: Slave ID:                                                                                 | - 1 10 個                 | DI 10 個 AI 2                                                                                                    | 個口口的       |                                                                                                    | ∩ 枳油。                                                                                                    |               |  |
| 設備すい                                                                                                    | 文定. Slave ID ·<br>公定・ Slave ID ·                                                                        | - 1, 10 回<br>- 2 10 個    | DI, 10 個 AI, 3                                                                                                    | 個加盟        |                                                                                                    | 7 相建。                                                                                                    |               |  |
|                                                                                                    |                                                                                                    | - 2, 10 📖                | DI, 10 🖻 AI, 5                                                                                                    |            | TAC HY COM                                                                                                    | 2 II.Æ                                                                                                    |               |  |
| ■ 如何操作範的                                                                                                    | 列程式 "faq171                                                                                             | _3" ?                    |                                                                                                    |            |                                                                                                    |                                                                                                    |               |  |
| 1. 請將 ISaG                                                                                                    | RAF PAC <mark>的 CO</mark> N                                                                             | / 2 <mark>與 M</mark> c   | dbus 設備連接                                                                                                    | 妾。         |                                                                                                    |                                                                                                    |               |  |
| 2. 將 ISaGRA                                                                                                    | AF 專案重 <mark>新編</mark>                                                                                  | 譯後, 下載                   | 載到 ISaGRAF P                                                                                                    | PAC 中。     | 若不熟悉 IS                                                                                                    | aGRAF 軟體                                                                                                    | ,             |  |
| 請參考 "١                                                                                                    | SaGRAF 進階使                                                                                              | 用手冊"                     | 第 1.1 與 1.2                                                                                                    | 節與第        | 2 章, 文件                                                                                                    | 當名為                                                                                                    |               |  |
| chinese_us                                                                                                    | er_manual_i_8 <mark>&gt;</mark>                                                                         | <mark>x7</mark> .pdf 與   | chinese_user_                                                                                                    | _manual    | _i_8xx7_appe                                                                                                    | ndix.pdf,                                                                                                    |               |  |
| 可於 ISaGI                                                                                                    | RAF PAC 包裝盒                                                                                             | 陷内的 CD-                  | ROM 内找到                                                                                                    | 或 參訪       | 「網頁 ( <u>ISaGR</u>                                                                                                    | AF 首頁 >下                                                                                                    | 載區            |  |
| - 產品手冊                                                                                                    | ]) 來下載。                                                                                                 |                          |                                                                                                    |            |                                                                                                    |                                                                                                    |               |  |
| 3. 於 Spy list                                                                                                    | ts 中, 顯示狀創                                                                                              | 题如下:                     |                                                                                                    |            |                                                                                                    |                                                                                                    |               |  |
| (圖 1. 目前與                                                                                                    | 與設備 <mark>的通訊</mark> 制                                                                                  | 、態) (圖                   | 2. 目前設備                                                                                                    | AI點的制      | 犬態) (圖 3.                                                                                                    | 目前設備 D                                                                                                    | 點的狀態 <b>)</b> |  |
| ■ ISaGRAF - FAU<br>File Edit Opt<br>■ ■ ■ *<br>Name<br>start-poling<br>cmd_1_state<br>cmd_2_state<br>cmd_3_state<br>cmd_3_state<br>cmd_4_state<br>cmd_4_state<br>cmd_1 ist> | Q171_2:DE 回回<br>ions Help<br>Value<br>TRUE<br>1<br>1<br>5 F7188/-8000//View/Wincon s<br>Art polling" 設分 |                          | ISaGRAF - FAQ171_1:AI         ile       Edit       Options       Hel         Image       Image       Value         ame       Value       Value         1       0       Value         12       2762         13       0         14       0         15       2754         16       0         17       0         18       0         19       0         111       3741         112       0         113       0         114       0         115       0         116       0 | <b>C</b>   | Isac           File         Isac           File         Isac           Isac         Isac           Name         Isac           Dit         Isac           Dit         Isac | RAF - FAQ171_1:DI<br>dit Options Help<br>Maie FALSE<br>FALSE<br>FALSE<br>FALSE<br>FALSE<br>FALSE<br>FALSE<br>FALSE<br>FALSE<br>FALSE<br>FALSE<br>FALSE<br>FALSE<br>FALSE<br>FALSE<br>FALSE<br>FALSE<br>FALSE<br>FALSE<br>FALSE<br>FALSE<br>FALSE<br>FALSE<br>FALSE<br>FALSE<br>FALSE<br>FALSE<br>FALSE<br>FALSE<br>FALSE |               |  |
| "FALSE",停                                                                                                    | 上詢問設備狀態                                                                                                 |                          | I_17 0<br>I_18 0<br>I_19 0<br>I_20 3708<br>end of list≻                                                                                                    |            | D117<br>D118<br>D119<br>D120<br><end of<="" td=""><td>FALSE<br/>FALSE<br/>FALSE<br/>TRUE</td><td></td></end>                                                                                                    | FALSE<br>FALSE<br>FALSE<br>TRUE                                                                                                    |               |  |

Version for ICP-DAS i-7188/i-8000/iView/

Version for ICP-DAS i-7188/i-8000/iView/Wincon seri

| Classification | ISaGRAF Chinese FAQ-171 |         |       |      |          |      |      |  |  |
|----------------|-------------------------|---------|-------|------|----------|------|------|--|--|
| Author         | Grady Dun               | Version | 1.0.0 | Date | Dec.2013 | Page | 8/15 |  |  |

(圖 4. 欲寫到設備上的 DO 狀態)

當 DO1 ~ DO3 狀態改變時, 會寫入狀態到設備 1 中。

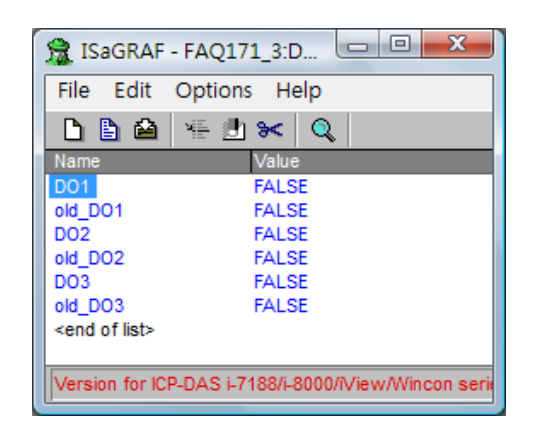

(圖 5. 欲寫到設備上的 AO 狀態)

當 AO1~AO3 狀態改變時, 會寫入狀態到設備 2 中。

| <u>F</u> ile <u>E</u> dit <u>C</u> | options <u>H</u> elp |  |
|------------------------------------|----------------------|--|
| 🗅 🖹 🚔 👘                            | 🏪 😹 🔀 🔍              |  |
| Name                               | Value                |  |
| A0_1                               | 1234                 |  |
| old_AO_1                           | 1234                 |  |
| A0_2                               | 2345                 |  |
| old_AO_2                           | 2345                 |  |
| A0_3                               | 3456                 |  |
| old_AO_3                           | 3456                 |  |
| <end list="" of=""></end>          |                      |  |

| Classification  | ISaGRAF Chine    | ISaGRAF Chinese FAQ-171                         |  |  |  |  |  |  |  |  |
|-----------------|------------------|-------------------------------------------------|--|--|--|--|--|--|--|--|
| Author          | Grady Dun        | Grady Dun Version 1.0.0 Date Dec.2013 Page 9/15 |  |  |  |  |  |  |  |  |
| <br>1.3.4. 測試範例 | <br>程式 "faq171 4 | ."                                              |  |  |  |  |  |  |  |  |

■ 說明

主要展示如何使用 C-function Block "Mbus\_RW" 讀取接在多個 Com port 上設備狀態, 並且可以在寫入狀態到設備上時, 停止詢問設備狀態以增加寫入命令送達的效率。

### ■ 測試所需的硬體設備

- 1. ISaGRAF PAC x 1 (例如: μPAC-7186EG) 請注意所使用的 PAC 版本是否有支援 C-function Block "Mbus\_RW"。
- 2. Modbus 設備 x 2:

設備1的設定: Slave ID = 1, 10 個 DI, 10 個 AI, 3 個 DO 與 PAC 的 COM2 相連。 設備2的設定: Slave ID = 2, 10 個 DI, 10 個 AI, 3 個 AO 與 PAC 的 COM2 相連。 設備3的設定: Slave ID = 1, 10 個 DI, 10 個 AI, 2 個 DO 與 PAC 的 COM8 相連。 設備4的設定: Slave ID = 2, 10 個 DI, 10 個 AI, 2 個 AO 與 PAC 的 COM8 相連。

#### ■ 如何操作範例程式 "faq171\_4"?

- 1. 請將 ISaGRAF PAC 的 COM 2 與設備 1, 設備 2 連接, COM 8 與設備 3, 設備 4 連接。
- 將 ISaGRAF 專案重新編譯後,下載到 ISaGRAF PAC 中。若不熟悉 ISaGRAF 軟體, 請參考 "ISaGRAF 進階使用手冊" 第 1.1 與 1.2 節與第 2 章,文件檔名為 chinese\_user\_manual\_i\_8xx7.pdf 與 chinese\_user\_manual\_i\_8xx7\_appendix.pdf, 可於 ISaGRAF PAC 包裝盒內的 CD-ROM 內找到 或 參訪網頁 (<u>ISaGRAF 首頁</u> >下載區 - 產品手冊) 來下載。
- 3. 於 Spy lists 中, 顯示狀態如下:

| <u>File Edit Op</u>                                       | tions <u>H</u> elp        |           | (圖 1. 目前與設備的通訊狀態)                   |
|-----------------------------------------------------------|---------------------------|-----------|-------------------------------------|
| Name<br>start_polling                                     | Value                     | _         | 可以將"start_polling"或"start_polling1" |
| cmd_1_state<br>cmd_2_state<br>cmd_3_state                 | 1<br>1<br>1               |           | · 設為"FALSE",停止詢問設備狀態。               |
| cmd_4_state<br>cmd_1_state1<br>cmd_2_state1               | 1<br>1<br>1               |           |                                     |
| cmd_3_state1<br>cmd_4_state1<br><end list="" of=""></end> | 1<br>1                    |           |                                     |
| Version for ICP-DA                                        | S i-7188/i-8000/iView/Win | con serie |                                     |

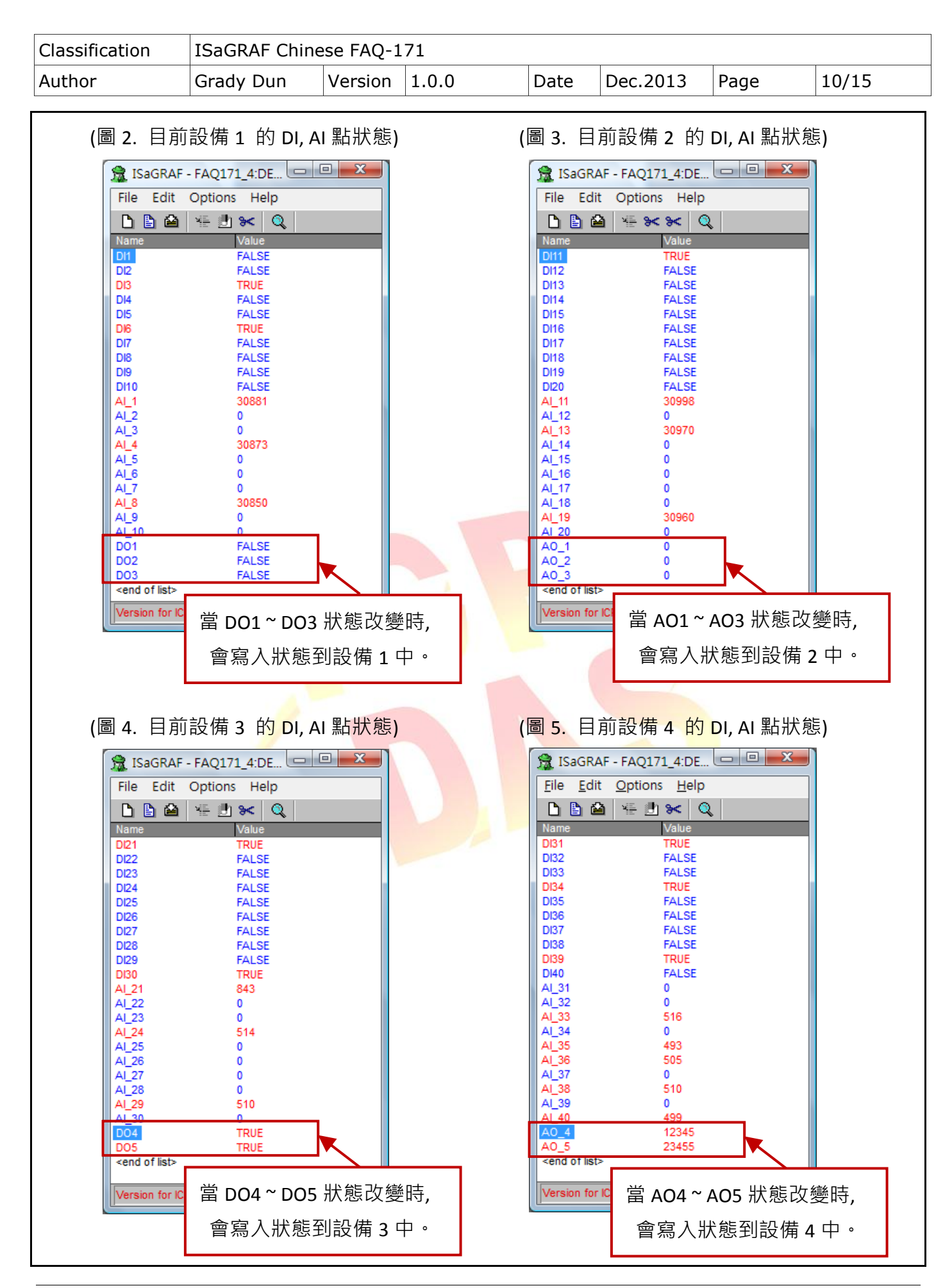

| Classification | ISaGRAF Chinese FAQ-171 |         |       |      |          |      |       |  |  |  |
|----------------|-------------------------|---------|-------|------|----------|------|-------|--|--|--|
| Author         | Grady Dun               | Version | 1.0.0 | Date | Dec.2013 | Page | 11/15 |  |  |  |

# 1.4. 範例程式 "faq171\_1" 說明

## 1.4.1. ISaGRAF 專案的架構

包含1個 ST 程式 (ST1),1個LD 程式 (LD1)。

| 📢 IS   | aGRAF - FA    | Q171_1 - Pi     | ograms                            |                                |                                       |                          |
|--------|---------------|-----------------|-----------------------------------|--------------------------------|---------------------------------------|--------------------------|
| File   | Make P        | roject Too      | ls Debug                          | Options H                      | lelp                                  |                          |
|        | 🔟 🕹 🗓         | 0 🗅 🗈 t         | ) 🌾 🏹 :                           | ¢ <b>∭ %</b>                   | 🛠 🛄 🐉                                 |                          |
| Begin: |               | 颵 LD1<br>🕮 ST1  | Polling the devi<br>Generate Modb | ce state by on<br>us command f | e function block<br>or polling the de | "Mbus_RW"<br>evice state |
| Begin  | : LD1 (Lad    | lder Diagram)   |                                   |                                |                                       |                          |
| Versio | on for ICP-DA | AS i-7188/i-800 | 0/iView/Winco                     | n series contro                | ollers only                           |                          |

### 1.4.2. ISaGRAF 變數表

| 名稱                            | 型態      | 屬性       | 說明                                                  |  |  |  |
|-------------------------------|---------|----------|-----------------------------------------------------|--|--|--|
| trigger to read               | Declarp | Internal | 當該值為 true 時, 會觸發 Fun <mark>c</mark> tion Block 將讀取設 |  |  |  |
| trigger_to_read               | Boolean | internal | 備 <mark>狀態的命</mark> 令送出並取得設備當前的狀態                   |  |  |  |
|                               | Pooloan | Internal | <mark>設</mark> 備1的 DI 狀態。                           |  |  |  |
|                               | BUUIean | Internal | 將網 <mark>路位</mark> 址依序 <mark>指定 1~10</mark>         |  |  |  |
|                               | Pooloan | Internal | 設備 2 的 DI 狀態。                                       |  |  |  |
|                               | Boolean | Internal | 將網路位址依序指定 21 ~ 30                                   |  |  |  |
| device_status                 | Boolean | Internal | 内部使用                                                |  |  |  |
| novit and                     | Declass | Internal | <mark>當該</mark> 值為 true 時, 會將下個命令指定到                |  |  |  |
| next_cma                      | Boolean | Internal | "Mbus_RW"功能方塊中                                      |  |  |  |
|                               |         |          | 設備1的AI狀態。                                           |  |  |  |
| AI_1 ~ AI_10 Integer Internal |         |          | 將網路位址依序指定 11~20                                     |  |  |  |
|                               | Integer | Internal | 設備 2 的 AI 狀態。                                       |  |  |  |
| AI_II AI_20                   | integer | Internal | 將網路位址依序指定 31~40                                     |  |  |  |
| Error_code_1                  | Integer | Internal | 取得"Mbus_RW"功能方塊的狀態回傳值                               |  |  |  |
| Port                          | Integer | Internal | COM Port                                            |  |  |  |
| slave                         | Integer | Internal | Slave ID                                            |  |  |  |
| Addr                          | Integer | Internal | 要從哪個位置開始操作                                          |  |  |  |
| Code                          | Integer | Internal | Modbus Function Code                                |  |  |  |

| Classification | ISaGRAF Chinese FAQ-171 |         |       |      |          |      |       |  |  |
|----------------|-------------------------|---------|-------|------|----------|------|-------|--|--|
| Author         | Grady Dun               | Version | 1.0.0 | Date | Dec.2013 | Page | 12/15 |  |  |

| 名稱                          | 型態      | 屬性       | 說明                      |
|-----------------------------|---------|----------|-------------------------|
| Num                         | Integer | Internal | 資料的數量                   |
| data_type                   | Integer | Internal | 資料的型別                   |
| NETW                        | Integer | Internal | 第一筆資料的"NetWork Address" |
| Period                      | Integer | Internal | 發送 Modbus 命令的周期         |
| cmd_num                     | Integer | Internal | 用來切換命令                  |
| cmd_1_state~<br>cmd_4_state | Integer | Internal | 用來記錄每筆命令的狀態值            |

### 1.4.3. I/O 連結

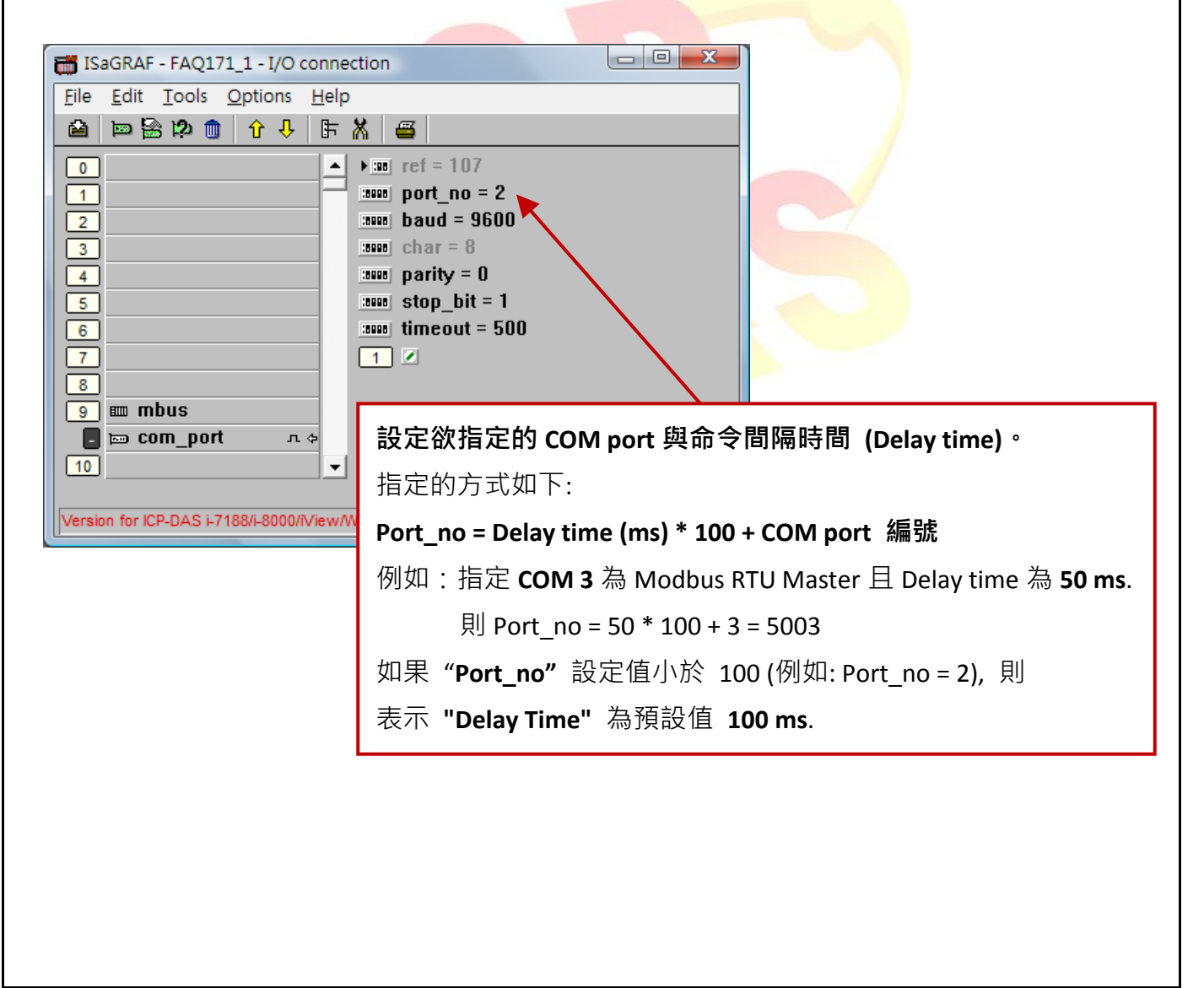

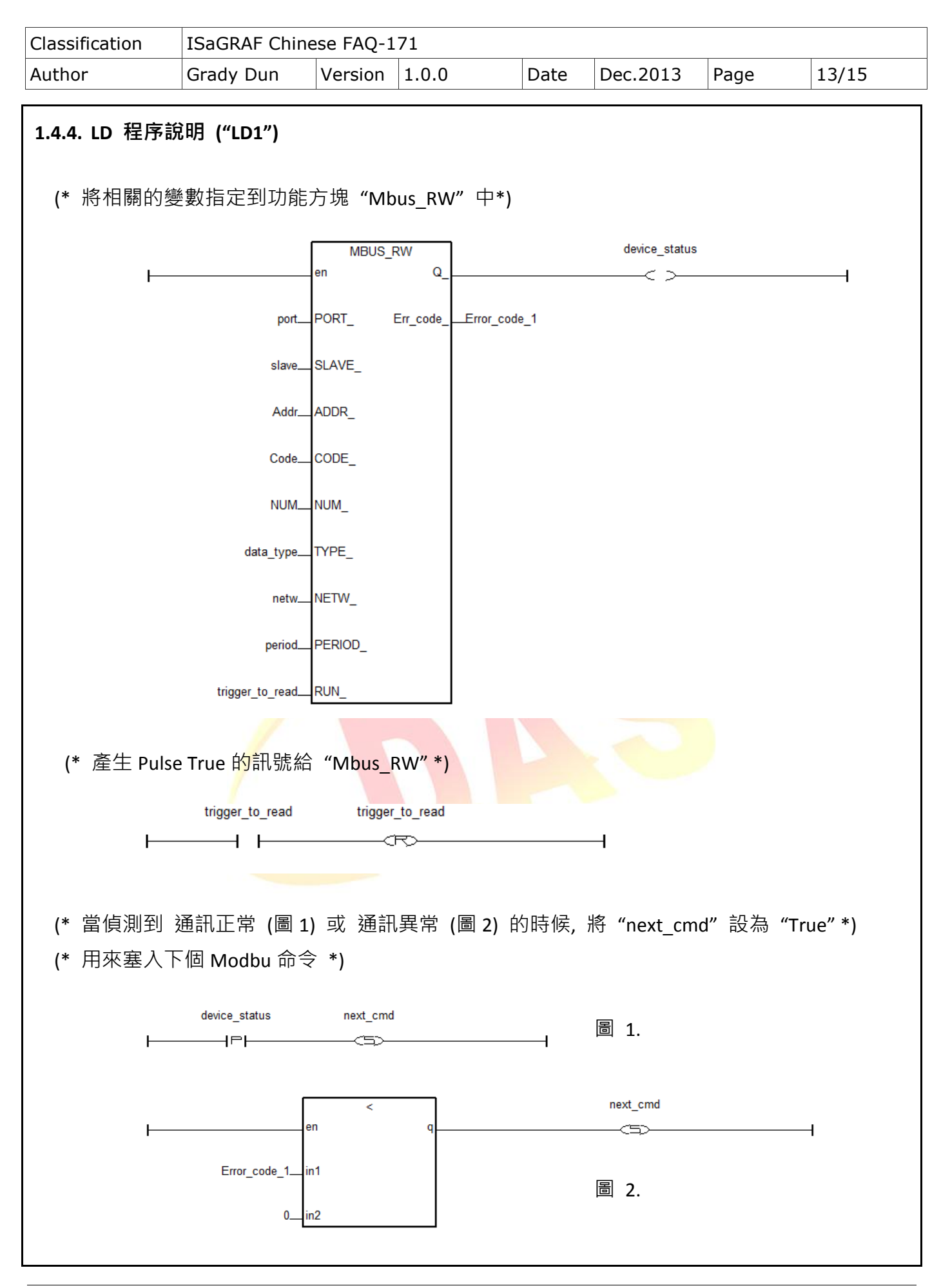

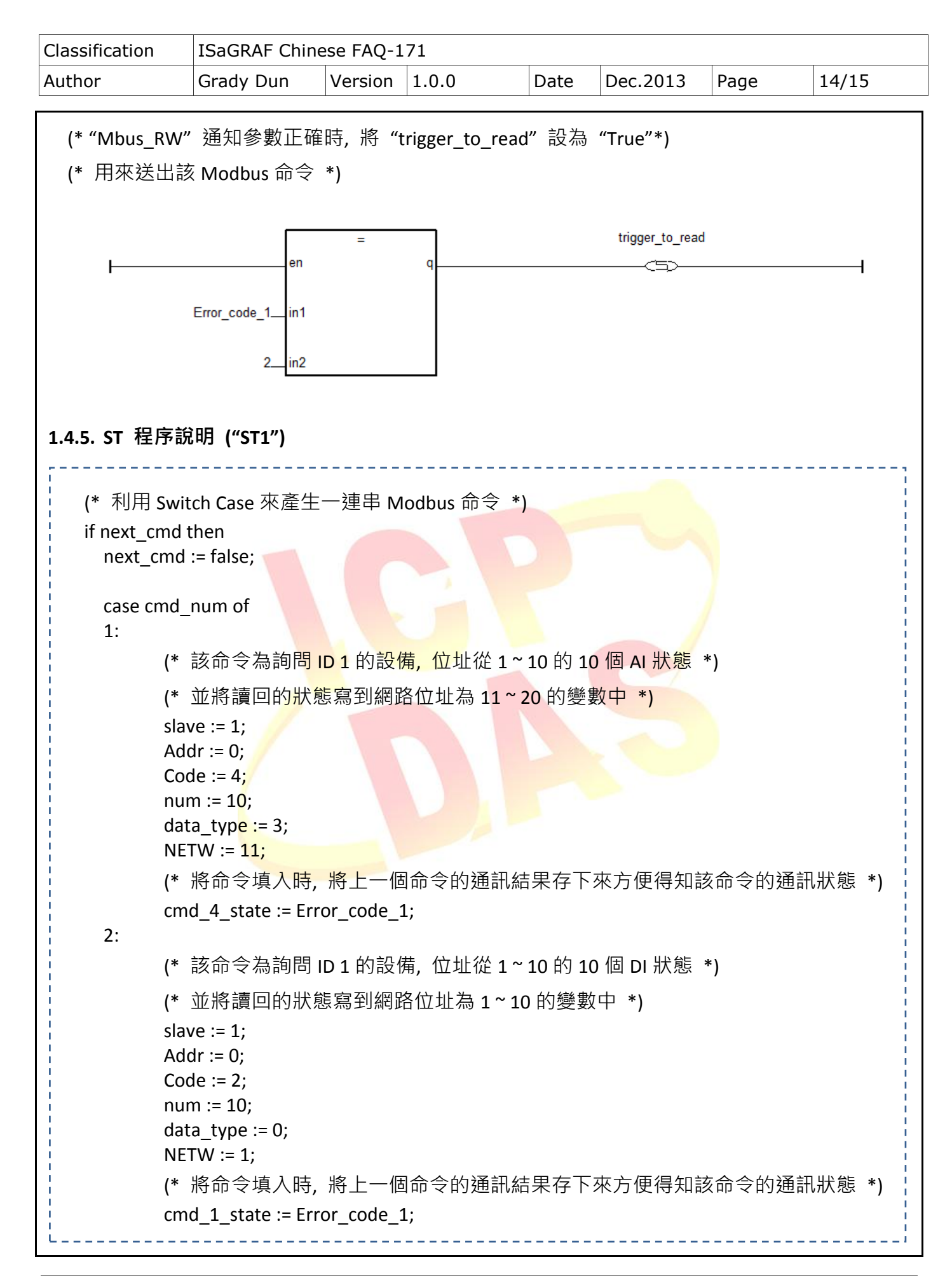

| Classification | ISaGRAF Chinese FAQ-171 |         |       |      |          |      |       |  |  |
|----------------|-------------------------|---------|-------|------|----------|------|-------|--|--|
| Author         | Grady Dun               | Version | 1.0.0 | Date | Dec.2013 | Page | 15/15 |  |  |
|                |                         |         |       |      |          |      |       |  |  |

```
3:
      (* 該命令為詢問 ID 2 的設備, 位址從 1~10 的 10 個 DI 狀態 *)
      (* 並將讀回的狀態寫到網路位址為 21~30 的變數中 *)
      slave := 2;
      Addr := 0;
      Code := 2;
      num := 10;
      data type := 0;
      NETW := 21;
      (* 將命令填入時,將上一個命令的通訊結果存下來方便得知該命令的通訊狀態 *)
      cmd 2 state := Error code 1;
 4:
      (* 該命令為詢問 ID 2 的設備, 位址從 1~10 的 10 個 AI 狀態 *)
      (* 並將讀回的狀態寫到網路位址為 31~40 的變數中 *)
      slave := 2;
      Addr := 0;
      Code := 4;
      num := 10;
      data type := 3;
      NETW := 31;
      (* 將命令填入時,將上一個命令的通訊結果存下來方便得知該命令的通訊狀態 *)
      cmd_3_state := Error_code_1;
 else
      cmd_num := 0;
 end_case;
 cmd_num := cmd_num + 1;
end_if;
```